# Módulo de Contratos

Manual para Envio de Notas e Planilha de Dados de Serviços Terceirizados.

Secretaria de Estado da Administração Secretaria de Estado da Fazenda

#### MANUAL PARA ENVIO DE NOTAS E PLANILHA DE DADOS DE SERVIÇOS TERCEIRIZADOS

Conforme previsto no edital de licitação, para envio dos dados dos terceirizados e da Nota Fiscal por meio do Portal de Fornecedores Web, seguem as orientações abaixo:

- Para cada Nota Fiscal dos serviços prestados deverá ser encaminhado os dados dos terceirizados que compõem a Nota. No Anexo 1 está o modelo da tabela que pode ser preenchida diretamente no Portal de Fornecedores ou enviada por meio de *upload*, na extensão cvs. No Anexo 2 encontram-se os códigos que devem ser utilizados no campo "CD\_POSTOSERVICO".
- Acessar o endereço: <u>http://sigefweb.sef.sc.gov.br</u> e no ambiente Fornecedores clicar em "Acessar".
- Informar CPF e senha. Caso não tenha acesso ainda, clique em "Criar Acesso".

|                   | E                                                                                                    |
|-------------------|----------------------------------------------------------------------------------------------------|
|                   |                                                                                                    |
| Acesso ao Sistema |                                                                                                    |
| <b>.</b>          | TEL                                                                                                    |
| Senha             |                                                                                                    |
| ↓ ✓ Acessar       | AND THE OWNER OF THE OWNER OF THE OWNER OWNER OF THE OWNER OF THE OWNER OWNER OF THE OWNER OF THE OWNER OF THE OWNER OF THE OWNER OF THE OWNER OF THE OWNER OF THE OWNER OWNER OWNE |
| Criar Acesso      | . /.                                                                                                    |
| Recuperar Senha   |                                                                                                    |

 Após informar CPF e senha e acessar, sistema exibirá a tela abaixo, nesta tela clique na opção "Fornecedores".

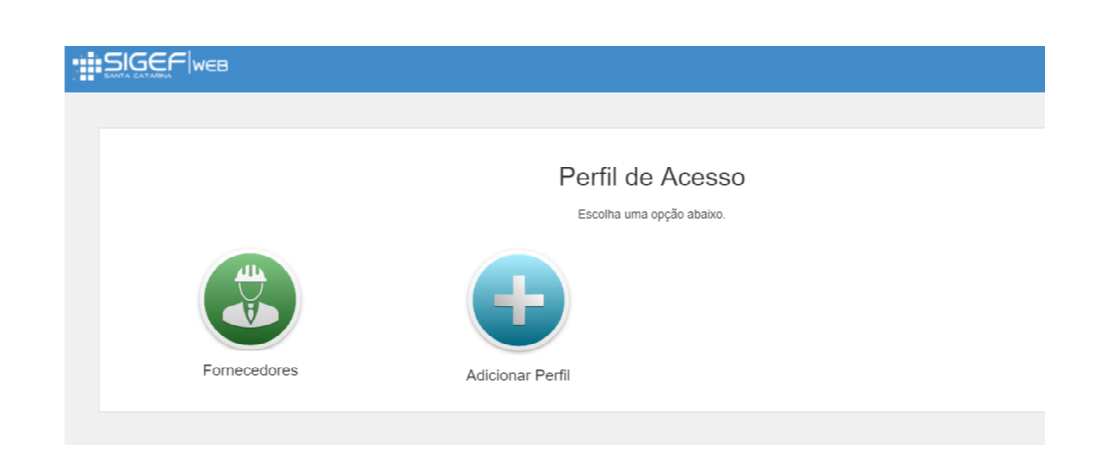

 Para cada CNPJ existe a necessidade de uma Chave de Acesso. Caso ainda não possua Chave de Acesso, clique em "Solicitar Chave":

| Solicitar Chave". Caso já po | ossua uma chave, clique em |
|------------------------------|----------------------------|
| "Já possu                    | o Chave".                  |
|                              |                            |
| Solicitar Chave              | Já possuo Chave            |

 O sistema exibirá a tela seguinte. Nesta tela preencha os dados solicitados e clique em "Enviar", o e-mail constante no campo "e-mail" é o que receberá a Chave de Acesso, após o atendimento da solicitação pela Secretaria de Estado da Administração (prazo de até 1 dia útil).

| ar Chave Acesso                                         |                           | ✓ Envia                           | r 🕐 |  |
|---------------------------------------------------------|---------------------------|-----------------------------------|-----|--|
| entificação do Soli                                     | itante                    |                                   |     |  |
| Solicitante                                             | 045.523.109-50            | caroline de andrade marques hazan |     |  |
| E-ma                                                    | caroline@sea.sc.gov.br    |                                   |     |  |
| × Telefone                                              | ()                        |                                   |     |  |
| E-mail Alternative                                      | Email secundário para con | tato                              |     |  |
|                                                         |                           |                                   |     |  |
|                                                         |                           |                                   |     |  |
|                                                         | r.                        |                                   |     |  |
| ados do Forneced                                        |                           |                                   |     |  |
| ados do Fornecede                                       | CNPJ -                    |                                   |     |  |
| idos do Fornecedi<br>* Tipo<br>* Identificado           | CNPJ -                    |                                   |     |  |
| ados do Fornecedi<br>^ Tipo<br>* Identificado<br>* Nome | CNFJ                      |                                   |     |  |

Caso tenha a Chave de Acesso, clique na opção "Já Possuo Chave".

| acesso. Para solicitar ur<br>"Solicitar Chave". Caso já p<br>"Já possu | na chave clique no botão<br>ossua uma chave, clique em<br>uo Chave". |
|------------------------------------------------------------------------|----------------------------------------------------------------------|
|                                                                        |                                                                      |
| Solicitar Chave                                                        | Já possuo Chave                                                      |

 O sistema exibirá a tela Adicionar Vínculo ao Fornecedor. Informe a Chave de Acesso recebida por e-mail e clique em "Validar". Preencha os campos "Cargo" e "Telefone", informando o cargo e o telefone do usuário na empresa referente a esta chave de acesso a qual está se vinculando. Por fim, clique em "Salvar".

| Adicionar Vínculo Forn | 🗸 Salvar                          | ?         | × |  |
|------------------------|-----------------------------------|-----------|---|--|
| Dados do Fornecedo     | a se vincular                     |           |   |  |
| * Chave Acesso         | Validar C                         | have      |   |  |
| Fornecedor             | Nome do F                         | ornecedor |   |  |
|                        |                                   |           |   |  |
| Informações Adiciona   | is                                |           |   |  |
| Nome                   | caroline de andrade marques hazan |           |   |  |
| E-mail                 | caroline@sea.sc.gov.br            |           |   |  |
| * Cargo                |                                   |           |   |  |
| * Telefone             | ()                                |           |   |  |
|                        |                                   |           |   |  |

 Depois de cadastrado o Vinculo ao Fornecedor, é possível enviar a nota e os dados dos terceirizados. Para tanto, na tela a seguir clique na opção "Enviar Documento".

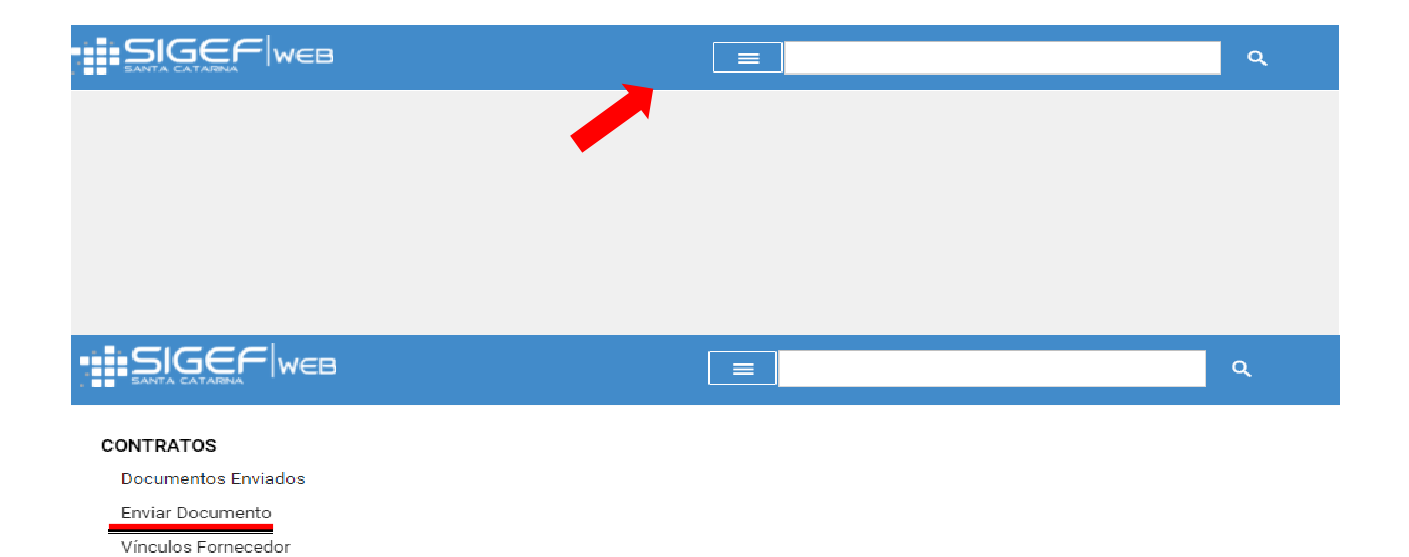

Adicionar Vínculo Fornecedor Solicitar Chave Acesso

- O sistema exibirá a tela Enviar Documento.
- Informe o nº da Nota Fiscal no campo "Nº Documento NF", anexe a NF no campo Arquivo Documento NF através do botão "Anexar", informe os campos "Valor" e "Data de

Emissão" da NF.

- Na parte de Detalhamento dos Serviços Terceirizados, clique no botão "Importar" para realizar o *upload* de uma planilha extensão *cvs*, esta deve estar em conformidade com o modelo constante nos botões "Template" e "Modelo", sendo que a coluna CD\_POSTOSERVICO deve seguir os códigos demonstrados no Anexo 2 deste documento.
- É possível inserir o Detalhamento dos Serviços Terceirizados manualmente, utilizando o botão Adicionar.

| ar Documento         |                                                               |                                                                                           |                          |       | 🗸 Envlar  | 2         |
|----------------------|---------------------------------------------------------------|-------------------------------------------------------------------------------------------|--------------------------|-------|-----------|-----------|
| ados do Documer      | to/Nota Fiscal                                                |                                                                                           |                          |       |           |           |
| * Forneced           | or Selecione um item                                          |                                                                                           |                          |       |           |           |
| * Nº Documento/N     | F                                                             | * Arquivo Documento/NF                                                                    |                          |       |           | Anex      |
| * Val                | л RŚ                                                          | U                                                                                         |                          | * Dal | a Emissão | ť         |
| que em "Importar" pa | a rcalizar a importação dos d<br>e do arquivo clique em "Temp | lados ou "Adicionar" para incluir os dados<br>plate" e para obter um arquivo clique em "/ | manualmente.<br>Modelo". |       | Template  | Model     |
|                      | 1                                                             |                                                                                           |                          |       |           |           |
| talhamento dos       | Serviços Terceirizados                                        |                                                                                           |                          |       | lmportar  | + Adicior |

 Após o preenchimento clique no botão "Enviar". Para visualizar os documentos enviados na tela a seguir selecione a opção "Documentos Enviados".

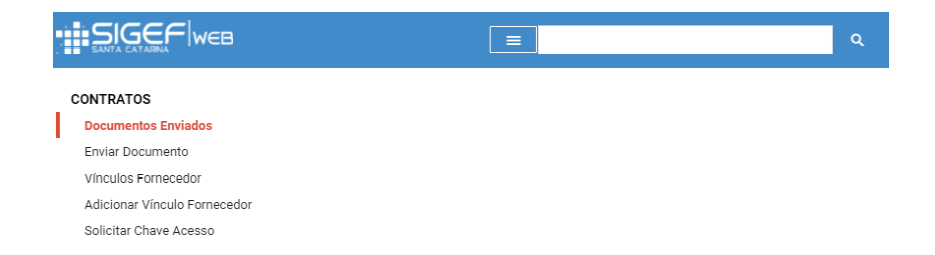

 Os documentos enviados serão validados pelo órgão contratante no momento da Certificação, sendo assim, permanece o envio físico da Nota Fiscal para o órgão contratante.

## ANEXO 1- PLANILHA PADRÃO PARA ENVIO DOS DADOS DE SERVIÇOS TERCEIRIZADOS

| NM_LOTACAO  | CPF_PESSOAVINCULO | NM_PESSOAVINCULO      | DT_NASCIMENTO | DE_MATRICULA | CD_POSTOSERVICO | DE_POSTOSERVICO          | DT_INICIOVINCULO | DE_CARGAHORARIA |
|-------------|-------------------|-----------------------|---------------|--------------|-----------------|--------------------------|------------------|-----------------|
| SEA - GEAPO | 14851364318       | Nome do Funcionario 1 | 01/02/1954    | 2000145      | 50087-002       | Servente Servente 08 h   | 24/02/1970       | 220hm           |
| SEA - GEAPO | 79851517968       | Nome do Funcionario 2 | 01/03/1964    | 2000145      | 50000-002       | Servente Servente 06 h   | 24/02/1970       | 420hm           |
| SEA - GEAPO | 63228187080       | Nome do Funcionario 3 | 01/03/1964    | 2000145      | 50000-003       | Servente Servente 04 h   | 24/02/1970       | 420hm           |
| SEA - GEAPO | 62341316387       | Nome do Funcionario 4 | 01/03/1964    | 2000145      | 50001-011       | Vigilante Vigilante 24 h | 24/02/1970       | 420hm           |
| SEA - GEAPO | 23746751225       | Nome do Funcionario 5 | 01/03/1964    | 2000145      | 50001-004       | Vigilante Vigilante 12 h | 24/02/1970       | 420hm           |

Secretaria de Estado da Administração

Secretaria de Estado da Fazenda

## ANEXO 2 – CÓDIGOS PARA O CAMPO "CD\_POSTOSERVICO" DA TABELA PADRÃO

#### CD\_POSTOSERVICO DE\_POSTOSERVICO

| 50000-001 | Servente 08 h                   |
|-----------|---------------------------------|
| 50000-002 | Servente 06 h                   |
| 50000-003 | Servente 04 h                   |
| 50000-004 | Servente 12 h                   |
| 50233-001 | Encarregado I - 4h              |
| 50233-002 | Encarregado I - 6h              |
| 50233-003 | Encarregado I - 8h              |
| 50233-004 | Encarregado II - 4h             |
| 50233-005 | Encarregado II - 6h             |
| 50233-006 | Encarregado II - 8h             |
| 50253-001 | Serviço de eletricista Posto 8h |
| 50001-001 | Vigilante 08 h D Seg/Seg        |
| 50001-002 | Vigilante 08 h N Seg/Seg        |
| 50001-003 | Vigilante 10 h D Seg/Seg        |
| 50001-004 | Vigilante 12 h D Seg/Sex        |
| 50001-005 | Vigilante 12 h D X 24 h Sdf     |
| 50001-006 | Vigilante 12 h N Seg/Seg        |
| 50001-007 | Vigilante 12 h N X24 h Sdf      |
| 50001-008 | Vigilante 14 h N X24 Sdf        |
| 50001-009 | Vigilante 15 h N X24 h Sdf      |
| 50001-010 | Vigilante 16 D Seg/Sex          |
| 50001-011 | Vigilante 24 h Ininterruptas    |
| 50001-012 | Vigilante 6h                    |
| 50001-013 | Vigilante 12 h D Seg/Seg        |
| 50001-014 | Vigilante 08 h D Seg/Sex        |
| 50001-015 | Vigilante 12 h D Sab/Dom        |
| 50002-001 | Telefonista 4 h                 |
| 50002-002 | Telefonista 6 h                 |
| 50003-001 | Recepcionista 4h                |
| 50003-002 | Recepcionista 6h                |
| 50003-003 | Recepcionista 8h                |
| 50003-004 | Recepcionista 12h               |
| 50003-005 | Porteiro 8h                     |
| 50003-006 | Porteiro 6h                     |
| 50004-001 | Office-Boy 4h                   |
| 50004-002 | Office-Boy 6h                   |
| 50004-003 | Office-Boy 8h                   |
| 50005-001 | Garçom 4h                       |
| 50005-002 | Garçom 6h                       |
|           |                                 |

| 50005-003 | Garçom 8h                            |
|-----------|--------------------------------------|
| 50005-004 | Garçom 12h                           |
| 50005-005 | Garçom                               |
| 50006-001 | Copeiro 4h                           |
| 50006-002 | Copeiro 6h                           |
| 50006-003 | Copeiro 8h                           |
| 50006-004 | Copeiro 12h                          |
| 50006-005 | Copeiro                              |
| 50007-001 | Cozinheiro 4h                        |
| 50007-002 | Cozinheiro 6h                        |
| 50007-003 | Cozinheiro 8h                        |
| 50007-004 | Cozinheiro 12h                       |
| 50007-005 | Cozinheiro                           |
| 50008-001 | Merendeiro 4h                        |
| 50008-002 | Merendeiro 6h                        |
| 50008-003 | Merendeiro 8h                        |
| 50008-004 | Merendeiro 12h                       |
| 50009-001 | Digitador 6h                         |
| 50009-002 | Digitador 8h                         |
| 50010-001 | Marceneiro 4h                        |
| 50010-002 | Marceneiro 6h                        |
| 50010-003 | Marceneiro 8h                        |
| 50011-001 | Mecânico 4h                          |
| 50011-002 | Mecânico 6h                          |
| 50011-003 | Mecânico 8h                          |
| 50011-004 | Ascensorista 6h                      |
| 50011-005 | Ascensorista 8h                      |
| 50254-001 | Auxiliar de serviços gerais Posto 8h |
| 50012-001 | Zelador 4h                           |
| 50012-002 | Zelador 6h                           |
| 50012-003 | Zelador 8h                           |
| 50012-004 | Zelador 12h                          |
| 50012-005 | Zelador                              |
| 50015-001 | Jardineiro 4h                        |
| 50015-002 | Jardineiro 6h                        |
| 50015-003 | Jardineiro 8h                        |
| 50015-004 | Jardineiro 12h                       |
| 50015-005 | Jardineiro                           |
| 50016-001 | Motorista 8h                         |
| 50016-002 | Diárias motorista                    |
| 50016-003 | Motorista 6h                         |
| 50016-004 | Motorista 12h                        |

| 50235-001 | Operador de empilhadeira - 8h |
|-----------|-------------------------------|
| 50017-001 | Instrutor de Informática 4h   |
| 50017-002 | Instrutor de Informática 6h   |
| 50017-003 | Instrutor de Informática 8h   |
| 50018-001 | Técnico de Informática 4h     |
| 50018-002 | Técnico de Informática 6h     |
| 50018-003 | Técnico de Informática 8h     |
| 50242-001 | Programador - posto 6h        |
| 50019-001 | Auxiliar Administrativo 8h    |
| 50019-001 | Auxiliar Administrativo 6h    |
| 50020-001 | Acabamento Gráfico            |
| 50055-001 | Bombeiro Civil 12 h           |
| 50055-002 | Bombeiro Civil 08 h           |
| 50055-003 | Bombeiro Civil 06 h           |
| 50055-004 | Bombeiro Civil 04 h           |

### Suporte

Gerência de Contratos – Secretaria de Estado da Administração E-mail: <u>portalfornecedores@sea.sc.gov.br</u> Telefone: (48) 3665-1708/1822/1727